## <u>連絡先(アドレス帳)の移行方法</u>

移行元のEDOメール右上の ぜの をクリックし、連絡先 をクリックします(見当たらない場合は下にスクロールしてください)

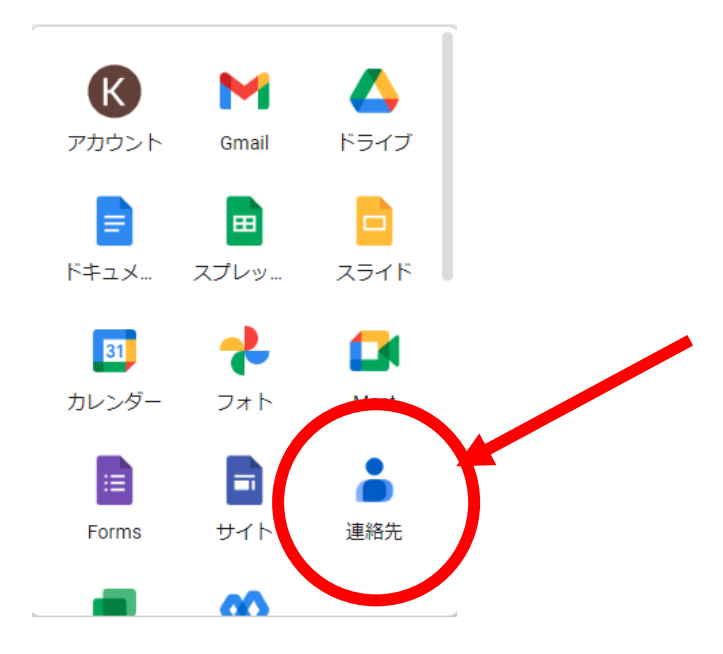

連絡先の一覧が表示されるので、左下のエクスポートをクリックします。 エクスポート形式の確認が出たら GoogleCSV 形式を選んでエクスポートをクリックします。

(取り込む際は インポート をクリックして エクスポートした CSV【標準では contacts.csv という名前 で保存されます】を選んでから右下のインポートをクリックします)

| ≡                     | 🍐 連絡先            | Q, 検索       |                                        |      |      |
|-----------------------|------------------|-------------|----------------------------------------|------|------|
| +                     | 連絡先を作成           | 名前          | メート                                    | 電話番号 | 勤務先と |
| 8                     | 連絡先 ////         | · 通秘先 (: 人) |                                        |      |      |
| €.                    | よく使う連絡先<br>統合と修正 | e (15% //// |                                        |      |      |
| ~                     | ラベル              |             | (1.7.102000 mean                       |      |      |
| D                     |                  | A           |                                        |      |      |
| D                     |                  | A           | 4978 6 89 6 8 1 8 1 8 1                |      |      |
|                       |                  | A           |                                        |      |      |
| D                     |                  | A           |                                        |      |      |
|                       |                  |             |                                        |      |      |
| +                     | ラベルを作成           | С           |                                        |      |      |
| ±<br>د                | インボート            | U           | 11/11                                  |      |      |
| <ul> <li>④</li> </ul> | ゴリント             | 0           | (iii pitri 4 m.#oorige iyo iii cii     |      |      |
| +                     | その他の連絡先          | D           | 1.1.1.1.1.1.1.1.1.1.1.1.1.1.1.1.1.1.1. |      |      |
|                       | ゴミ箱              | e           | Contestingueses in 1                   |      |      |